## How to Archive a Course

Archive Course creates a permanent record of a course including all the content and user interaction. Archived courses are saved as .zip files with the following file naming structure: ArchiveFile\_Course\_ID.zip. Archiving a course does not remove it from the system. The zip file is intended for backup purposes only. **This is a two-step process.** 

## Archiving a Course

1. Select **Packages and Utilities** in your course's Control Panel through the Course Management sidebar.

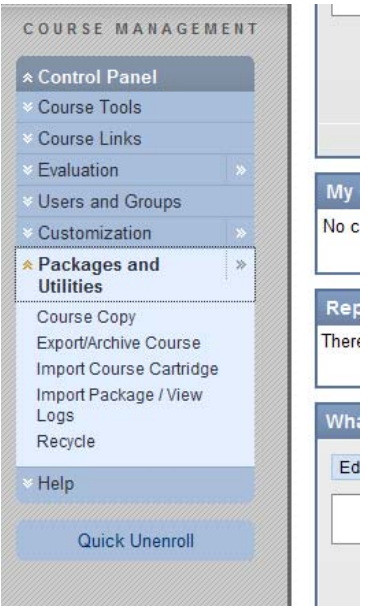

2. Select the Export/Archive Course link in the Packages and Utilities section.

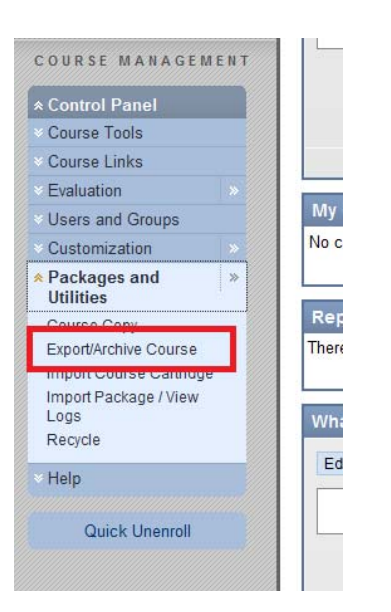

3. Click on **Archive** from the Action Bar of the Export/Archive Manage page.

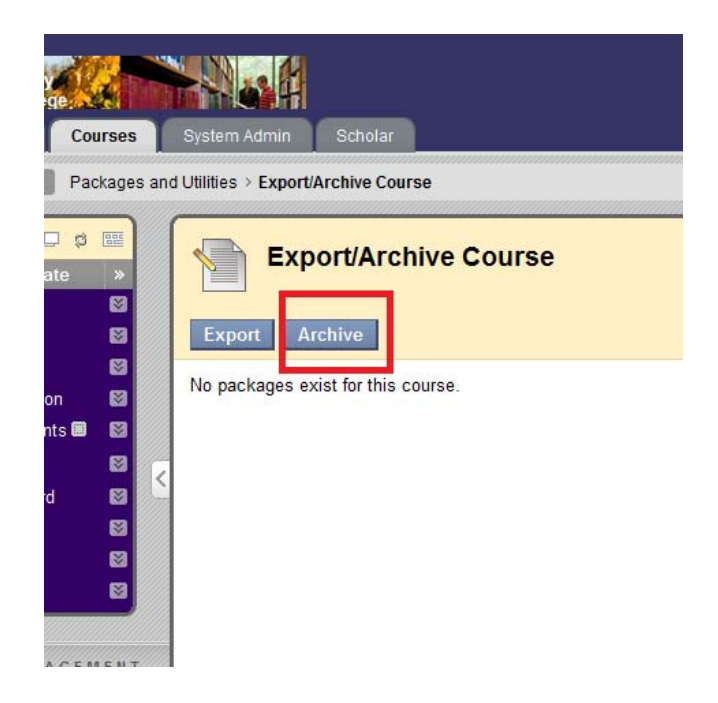

4. Select if you wish to include Grade Center History and copies of Content Collection Items and click **Submit**.

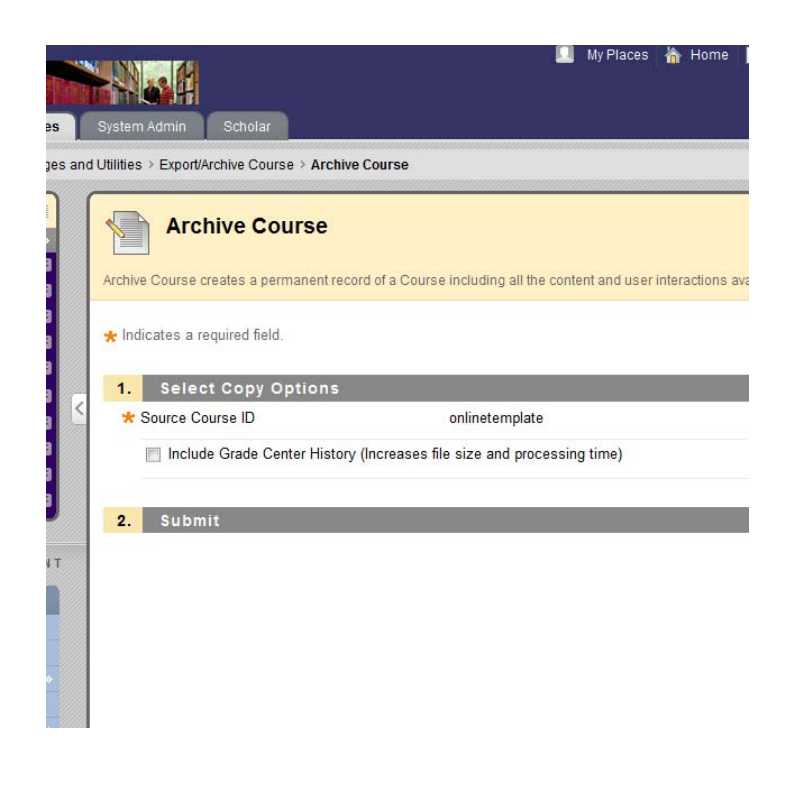

After the Archive Course page is submitted the system creates the course package. When the package is complete, the Instructor who initiated the operation receives an email.

| が出                                   | System Admin Scholar                                                                      |
|--------------------------------------|-------------------------------------------------------------------------------------------|
| nd Utilities > Export/Archive Course |                                                                                           |
|                                      | Success: This action has been queued. An email will be sent when the process is complete. |
|                                      | Export/Archive Course                                                                     |
|                                      | Export Archive                                                                            |
|                                      | No packages exist for this course.                                                        |

After the email is received, the Instructors returns to the Export/Archive Manager page within Blackboard and download the course package to their local computer by clicking on the .zip file and selecting 'Save as'.

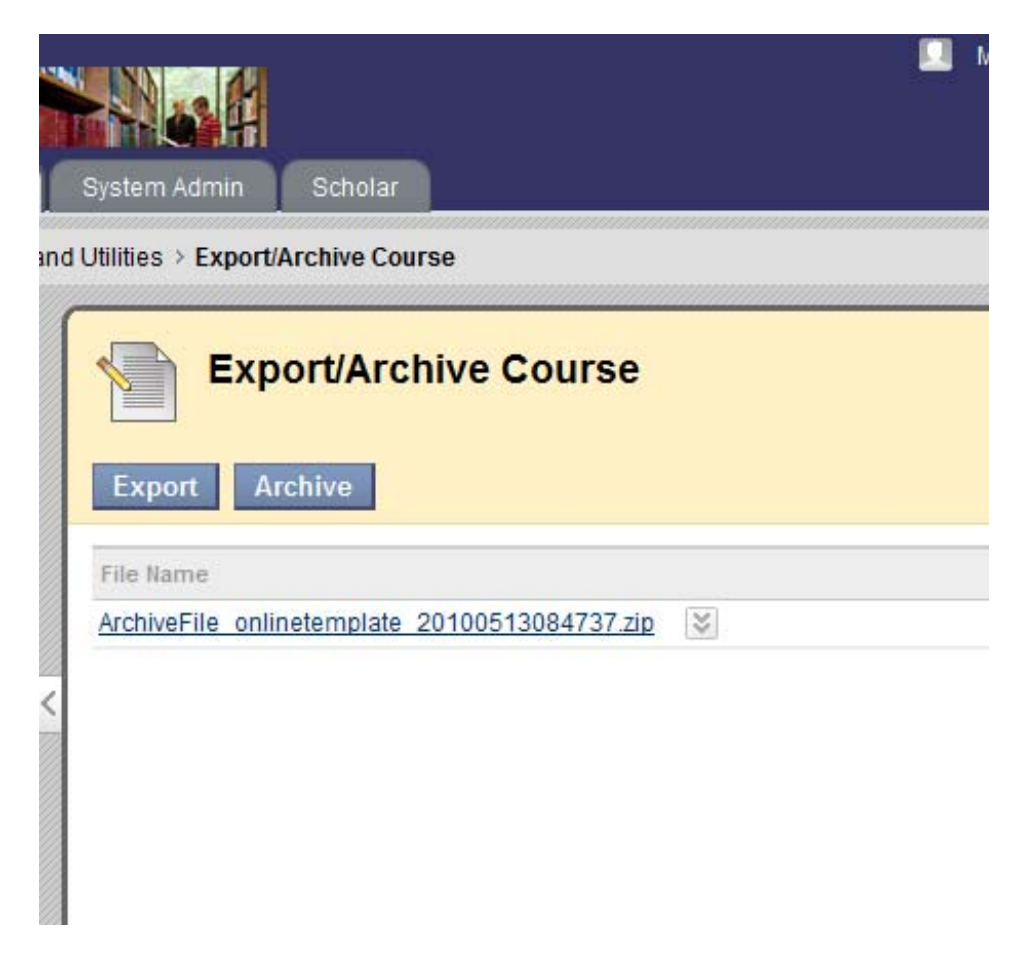